Ищем на пульте кнопку Home ("домик"), нажимаем

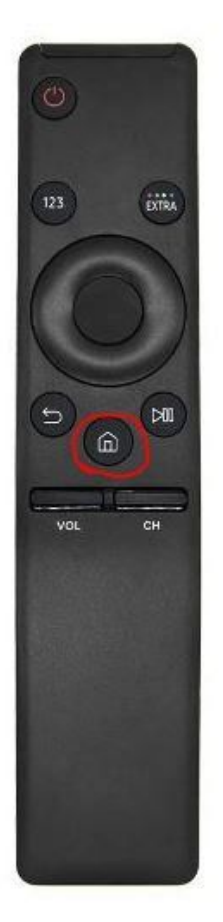

Открывается вот такое меню, нам нужен пункт "Настройки" (слева, в виде шестеренки)

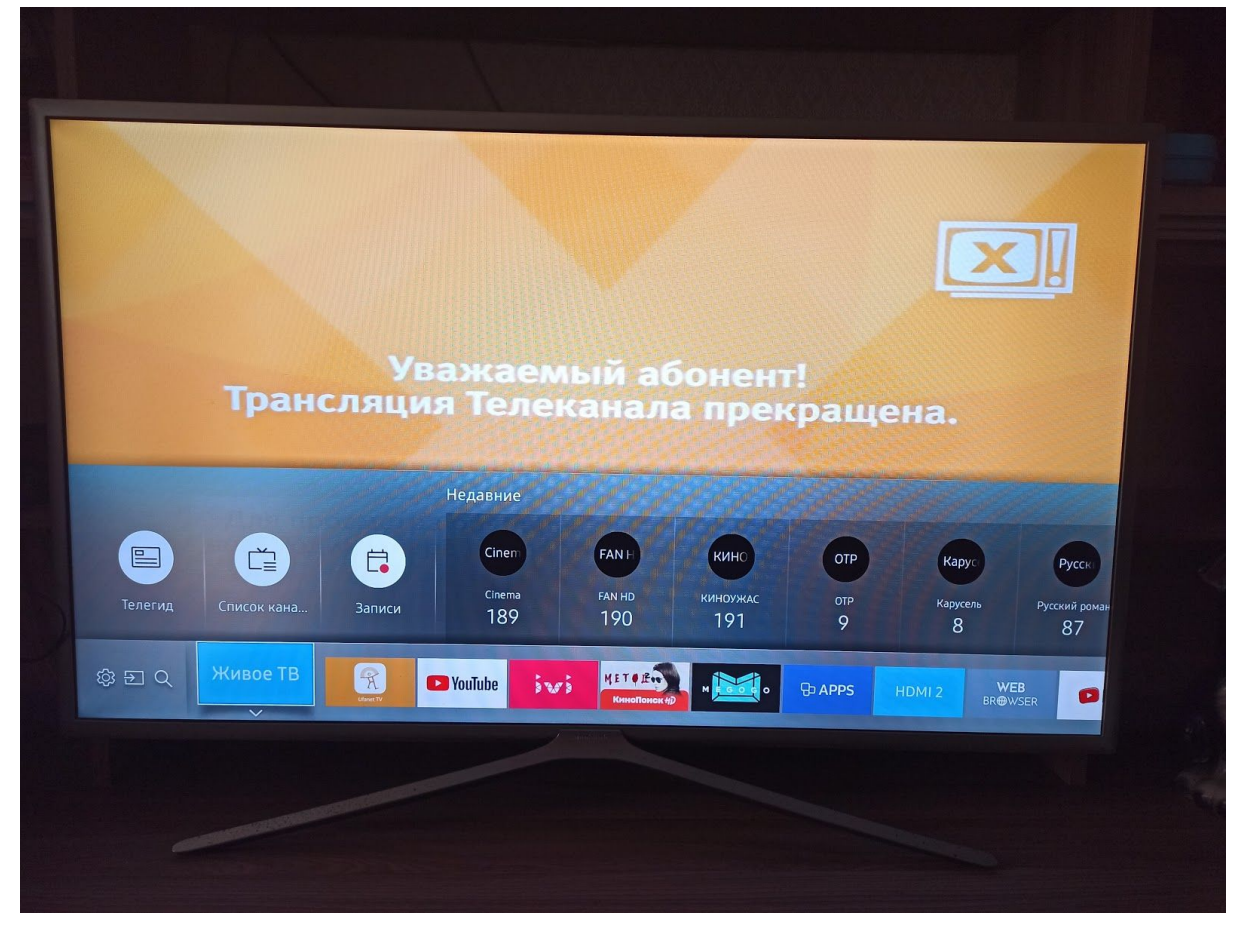

В открывшемся меню ищем пункт "Трансляция"

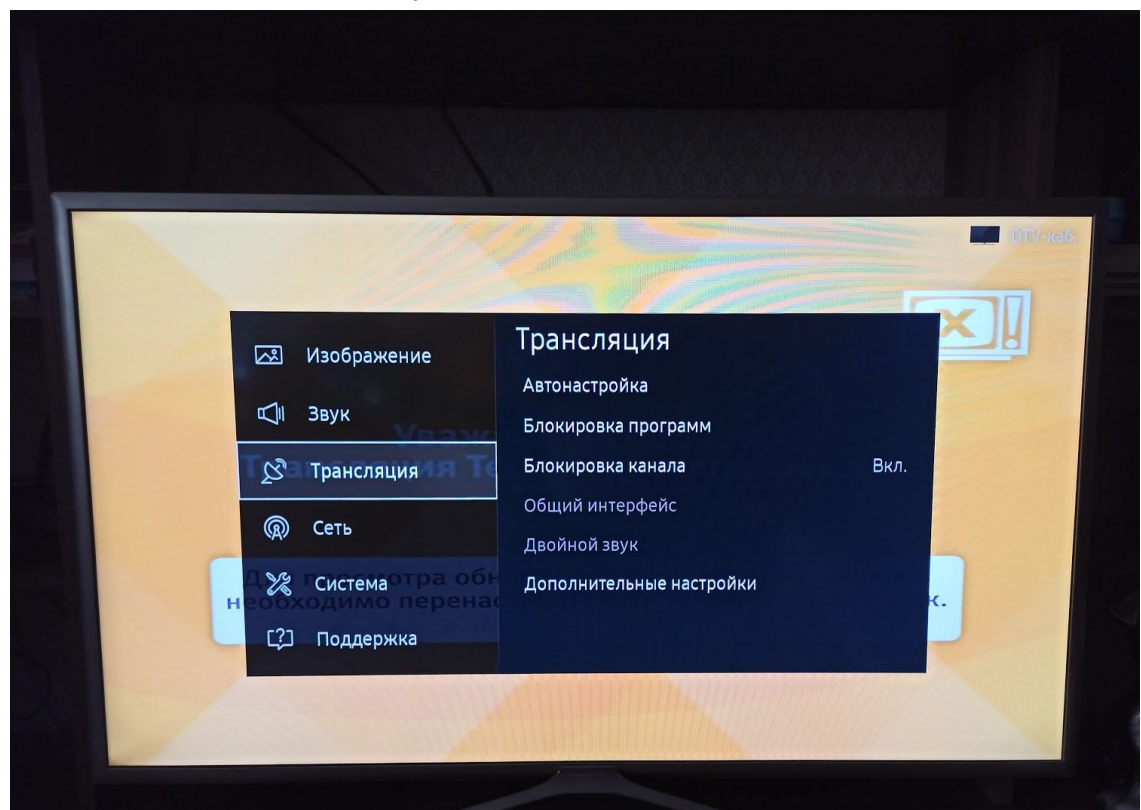

Заходим в него, нажимаем "Автонастройка".

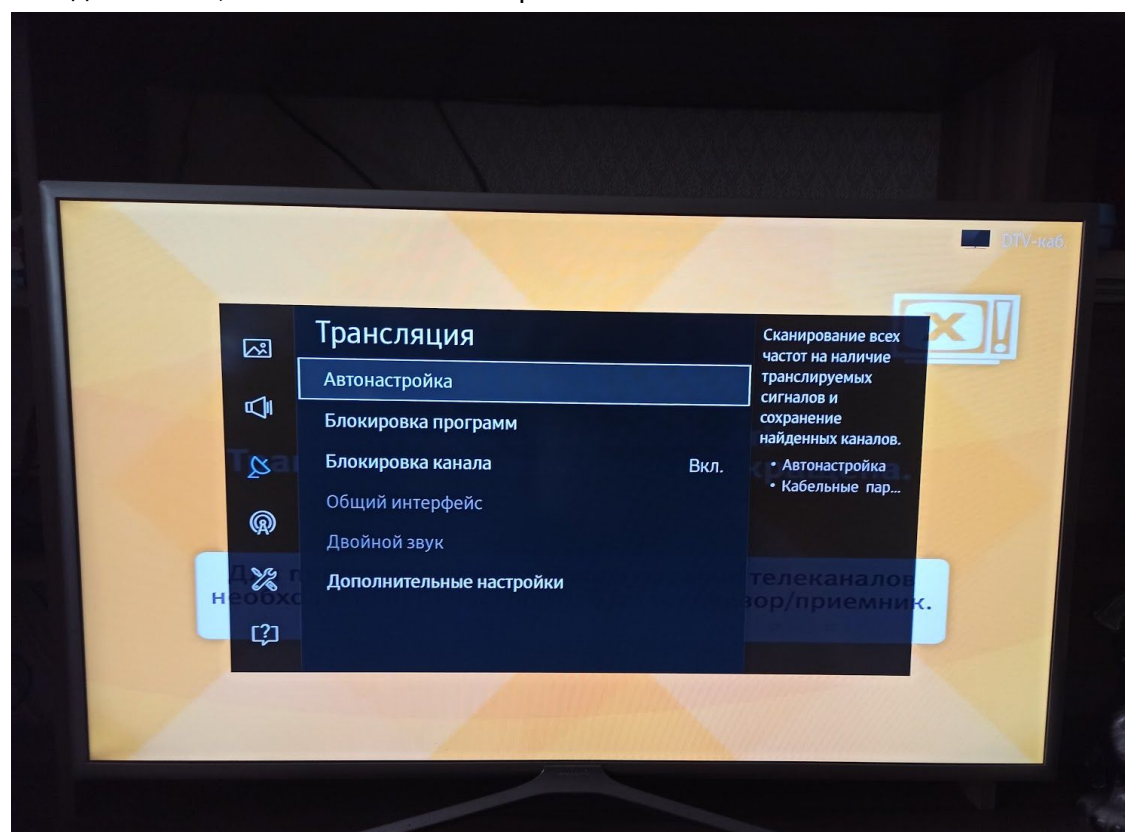

Затем "Кабельные параметры поиска". Вводим там нужные параметры //<параметры для городов>

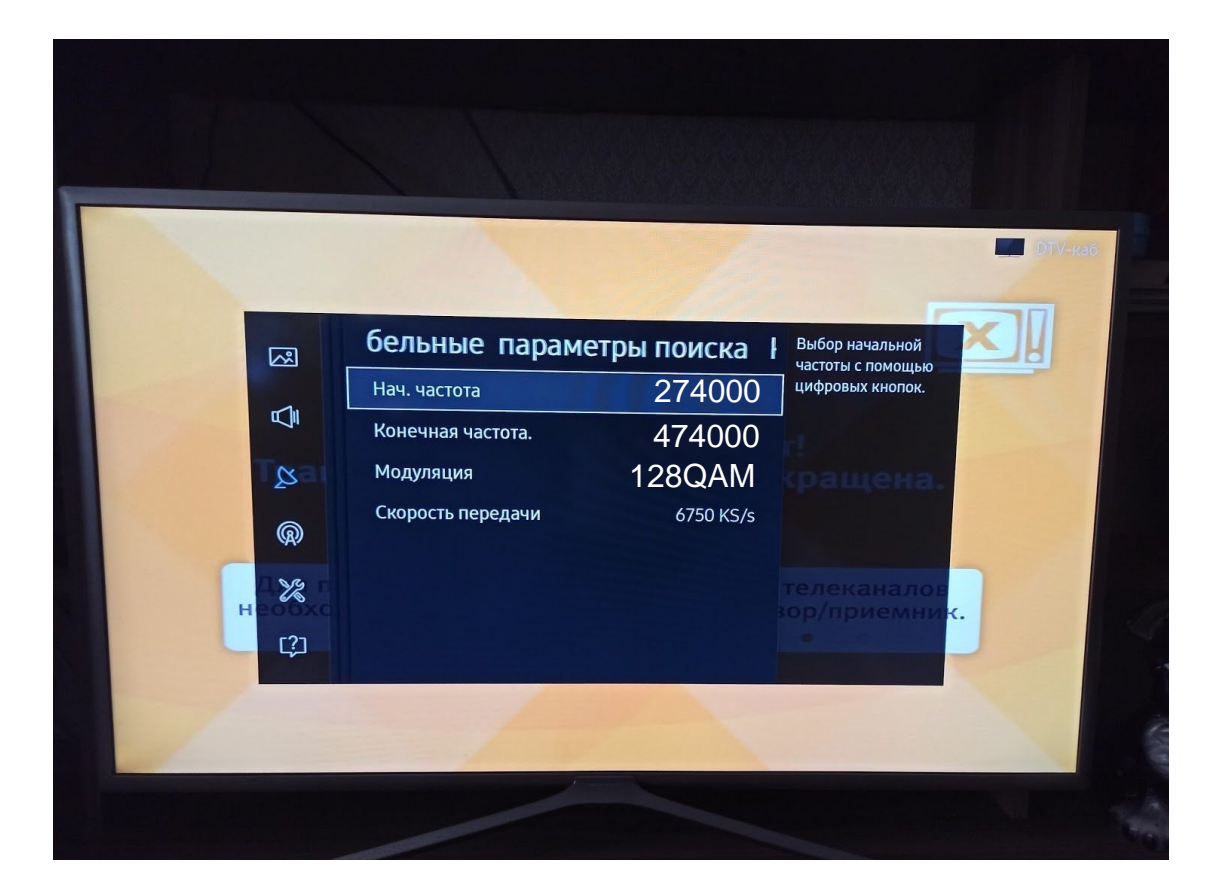

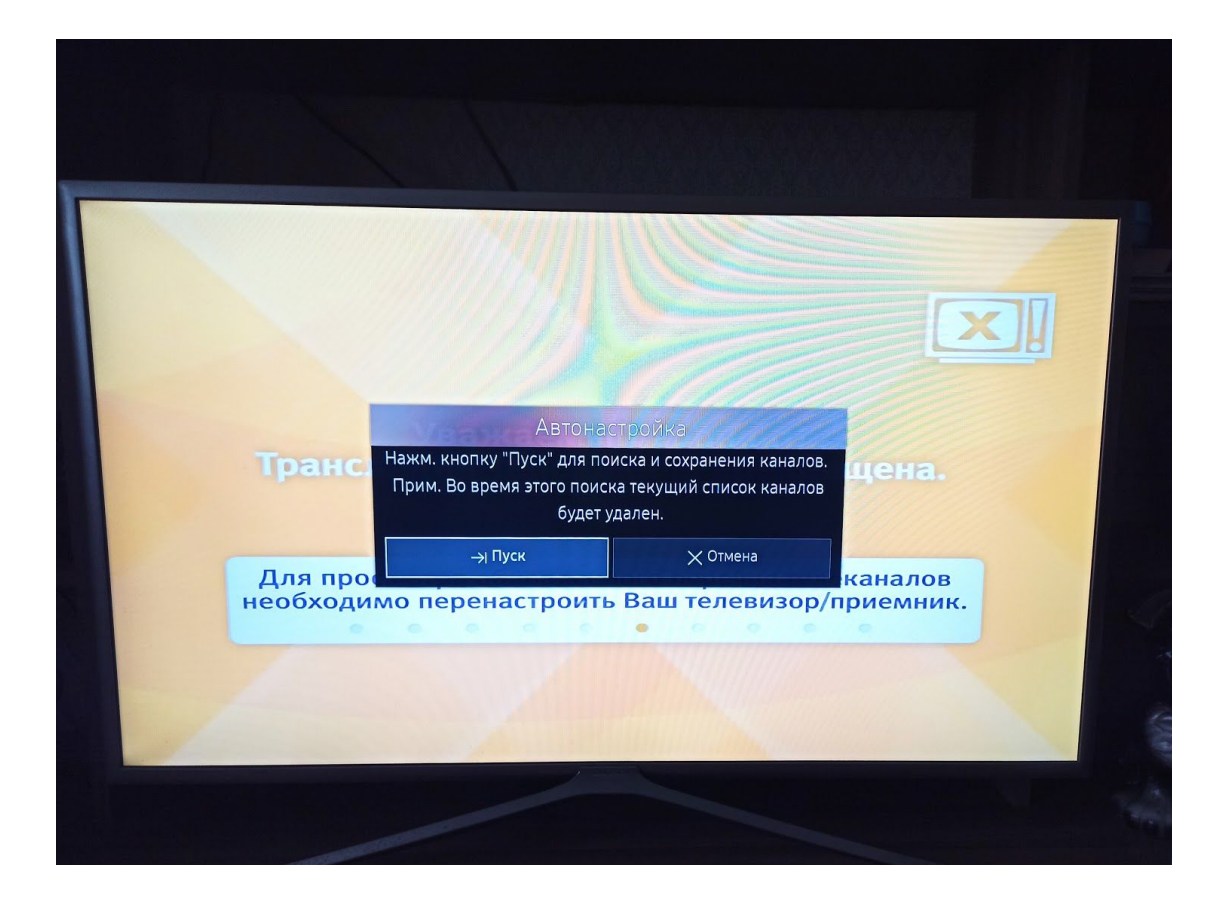

Выставляем параметры как на картинке: Выбор оператора "Другие", Тип канала "Цифровые", Антенна "Кабель", Режим поиска "Сеть". Нажимаем "Сканирование"

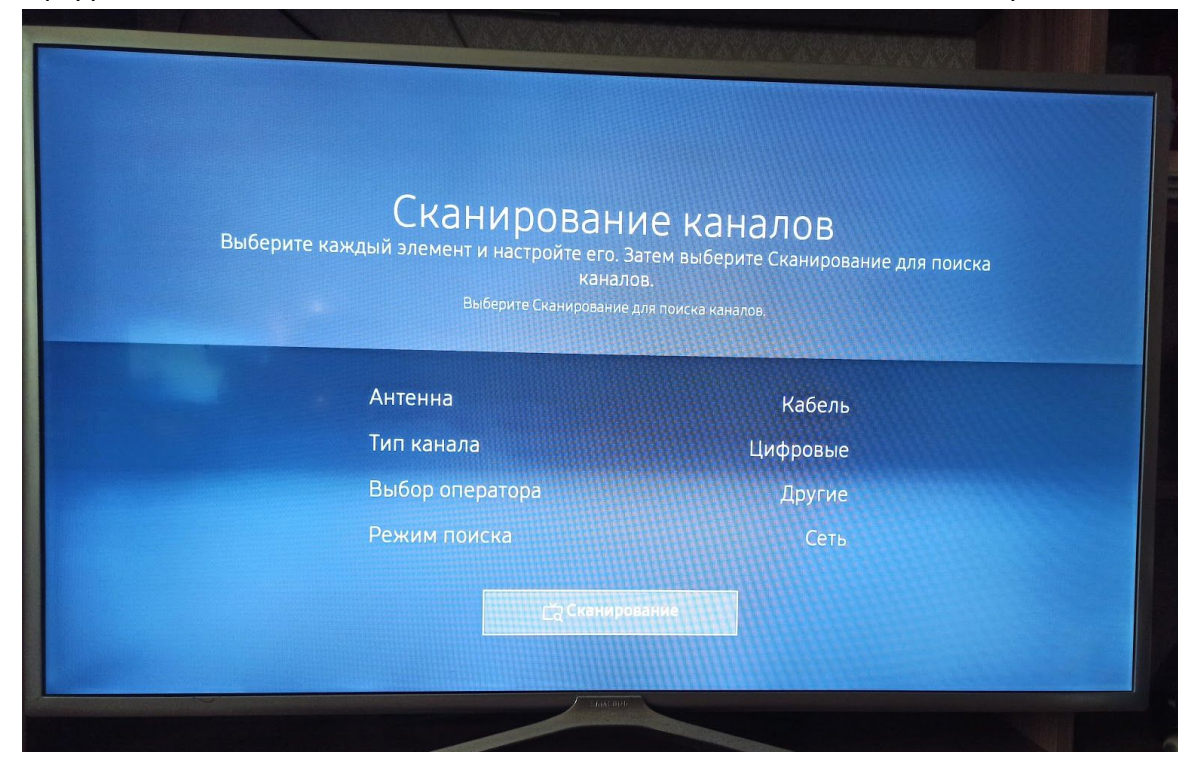

Начнется процесс настройки. Удачным поиск каналов можно назвать, если найдено около 220 каналов в разделе "ТВ". Нажимаем ОК и наслаждаемся просмотром.

| Ска | нирование ка                 | Налов завершенс             |  |
|-----|------------------------------|-----------------------------|--|
|     | На ТВ найдено и сохранено сл | едующее число каналов. 224  |  |
|     |                              | сдующее число каналов: 224. |  |
|     |                              |                             |  |
|     | Цифровые                     | 224                         |  |
|     | -TB                          | 221                         |  |
|     | -Радио                       |                             |  |
|     | -Данные/др.                  |                             |  |
|     |                              |                             |  |
|     | арана и настр.               | Х закрыты                   |  |